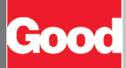

# Good Mobile Messaging Quick Start Card

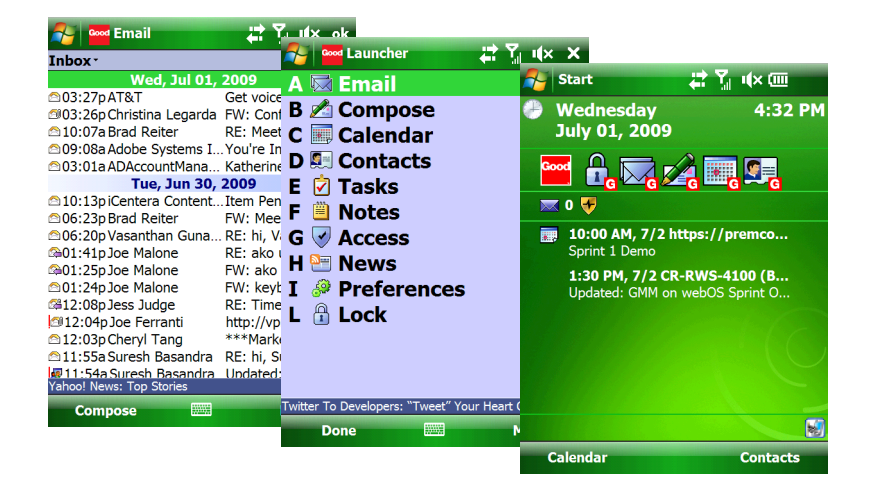

### Screen Indicators

| $\mathbf{x}$ | New, unread message            | \$         | Priority message                 |
|--------------|--------------------------------|------------|----------------------------------|
| 2            | Replied to message             | U          | Message includes an attachment   |
|              | High-importance message        | 24         | Forwarded message                |
| <            | Message is flagged as complete | ۹          | Message is flagged for follow up |
| ₩2           | New mail                       | <b>2</b> 2 | Composing message                |
| <u> </u>     | Meeting request                | ×          | Working offline                  |
|              | SMS/text message               | <b>[</b> ] | Outgoing message                 |
| R            | MMS message                    |            | Data being sent or received      |

## Keyboard Shortcuts

| Area     | Description                                             | Key        |
|----------|---------------------------------------------------------|------------|
| General  |                                                         |            |
|          | Go to <b>G</b> ood Launcher (from any Good application) | g          |
|          | Close notification                                      | х          |
|          | Open notification                                       | 0          |
|          | Toggle Good News viewer                                 | . (period) |
|          | Delete item                                             | d          |
|          | Go to <b>b</b> ottom of list                            | b          |
|          | Go to top of list                                       | t          |
|          | Go to <b>n</b> ext item in list                         | n          |
|          | Go to <b>p</b> revious item in list                     | р          |
|          | Send/Receive now                                        | Z          |
|          | Manual lock                                             | 1          |
|          | Turns the news bar on / off                             | - (hyphen) |
| Email    |                                                         |            |
|          | Reply                                                   | r          |
|          | Reply to all                                            | a          |
|          | Forward message                                         | f          |
|          | Move message to folder                                  | m          |
|          | Mark message as <b>u</b> nread                          | u          |
|          | Open or close Preview Pane                              | V          |
|          | Set flag                                                | 1          |
|          | Change to Conversations view                            | c          |
|          | Change to Senders view                                  | s          |
|          | Opens the Next email message                            | n          |
|          | Opens the Previous email message                        | р          |
|          | Pages down through the email list in your inbox         | (spacebar) |
| Calendar |                                                         |            |
|          | Open Agenda view                                        | a          |
|          | Open Day view                                           | d          |
|          | Open Month view                                         | m          |
|          | Open Week view                                          | W          |
|          | Jump to date                                            | j          |
|          | Go to current day                                       | у          |
|          |                                                         |            |

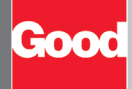

| Area                                                                                 | Description      | Key |
|--------------------------------------------------------------------------------------|------------------|-----|
| Tasks/To Do                                                                          |                  |     |
|                                                                                      | Mark as Complete | c   |
| Note: No shortcuts are available while in the Email Edit, Reply, or Forward screens. |                  |     |

## **Common Tasks**

For complete information, refer to the Good Messaging User's Guide

| Email                                   |                                                                                                    |
|-----------------------------------------|----------------------------------------------------------------------------------------------------|
| Syncing your<br>Inbox                   | When you first install Good Messaging, your last 100 messages in your Inbox are synced to your handheld                                                                                                    |
| Syncing<br>subfolders                   | If your email is filtered to subfolders, use Today screen Options   Good Messaging Preferences   Email Delivery to synchronize those subfolders on the handheld.                                                                                                    |
| Changing email views                    | Select Display Options to view your email in one-line, two-line, or in<br>a variety of other views. You can also sort your email by<br>conversations, senders, or unread messages.                                                                                                    |
| Composing<br>multiple email<br>messages | You can compose more than one message at one time without sending them or saving them to Drafts folder.                                                                                                    |
| Using priority<br>mail                  | From Email Options, select Priority Mail to set the viewing options and to add a list of Priority Senders.                                                                                                    |
| Sending<br>attachments                  | You can add up to 16 attachments to a message. From the Compose screen, select Attach File or Attach Picture.                                                                                                    |
| Contacts                                |                                                                                                    |
| Displaying<br>contacts                  | Click Contacts. Your personal contacts are displayed. To display<br>shared contacts (optional feature), if any, select the Contacts bar to<br>display other contacts folders. The "Company History" folder<br>contains your handheld's recent senders and recipients if listed in<br>the Global Address List. To add/remove folders displayed, use<br>Options   Good Messaging Preferences   Public Folders - Contacts. |
| Finding contacts                        | In Contacts, begin typing in the Find field. Contacts whose first or<br>last names match the text you type appear in the contacts list. Use<br>the backspace key to back up in Find.                                                                                                    |
| Assigning<br>contacts to a<br>category  | From the Edit Contact screen, select Choose Categories to assign a contact to a category. To sort contacts by category, select Menu and then View by Category from the main Contacts screen.                                                                                                    |
| Calendar                                |                                                                                                    |
| Scheduling a new meeting                | From the menu, select New Meeting. Enter the subject, location and<br>so on. You can invite up to 32 attendees to a meeting or<br>appointment. You can see if an attendee is free or busy during the<br>proposed time. (Exchange only)                                                                                                    |

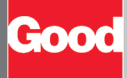

| Booking a conference room                    | Once you have designated a date and time for a meeting or<br>appointment, Good Messaging displays a list of conference rooms.<br>(Exchange only)                                                                                                    |
|----------------------------------------------|----------------------------------------------------------------------------------------------------|
| Booking meeting<br>as Busy/<br>Tentative/OOO | When you create a new meeting, you can select Free, Busy, Tentative, or OOO (out of office) after Show As: option. Select Suggested Times for a list of recommended times when participants are available.                                                                                                    |
| Setting up<br>recurring<br>meetings          | When you create a new appointment, select Edit Recurrence to set up a repeating meeting. (Exchange only)                                                                                                    |
| Get suggested<br>times                       | When creating a new meeting, select Suggested Times to search for a time that works for all attendees.                                                                                                    |
| Changing meeting times                       | Open the meeting and use the left soft key to select Edit. Using the navigation key, navigate to the start time and press the Select key. Use the up or down arrow on the navigation key to change the time. Use the right or left arrow on the navigation key to edit the minute and AM/PM designation. When you're done, press the Select key again. |
| News                                         |                                                                                                    |
| Adding feeds                                 | To add feeds, select News from the Good Launcher. Select Menu and<br>then Add Feeds or Add Feeds by URL. A list of popular RSS feeds is<br>included or you can enter an RSS URL manually. You can also email<br>the URL from a feed or send the article directly.                                                                                      |
| Turning<br>notifications on/<br>off          | From the News application, select notification by feed. You can also<br>set the download frequency for News. From Good Preferences,<br>select Data Synchronization, and then choose the download interval<br>you want.                                                                                                    |
| Preferences                                  |                                                                                                    |
| Work offline                                 | Select Work Offline option from the menu to conserve battery, and continue working in fringe reception areas by suppressing connection dialogs.                                                                                                    |
| Trigger data flow                            | Use the menu option Send/Receive Now or use the keyboard shortcut z to trigger immediate data flow to and from the handheld. The "Data Off" radio icon will indicate the need to select this option.                                                                                                    |
| Set notifications                            | Select Good Messaging Preferences   Notification. Notifications are available for email (Inbox, other folders, or priority mail) or reminders.                                                                                                    |
| Change font size                             | From Good Preferences, select Screen to increase or decrease the text font size.                                                                                                    |
| Categories                                   | You can assign a category to a contact, to do, or task. From Good<br>Preferences, select Categories to create a new one. When you are<br>creating or editing a contact, to do, or task, select a category for the<br>item.                                                                                                    |
| Data<br>Synchronization                      | You can set preferences for data synchronization that can help<br>conserve your handheld's battery. Open Good Preferences, and then<br>select Data Synchronization. Set the frequency at <b>Synchronize Good</b><br><b>data</b> .                                                                                                    |

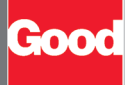

#### Good Messaging and Your Phone

- Initiate phone calls from the Contacts application by displaying a contact and selecting Dial Contact from menu. You can also call the sender of an email message if the sender is in your Contacts by using the Email menu option.
- Caller ID displays the Contact name associated with an incoming call, and the phone number and whether it is home, work, or mobile.
- When creating new Speed-dial favorites, the Lookup button will display your Good Messaging Contacts.
- Domestic roaming for Good Messaging is available when your carrier supports data roaming. Good Messaging applications are available via international roaming when your handheld is configured for foreign phone roaming.
- Depending on your network type, you may be able to navigate among and use Good Messaging applications during a phone call. Good Messaging will continue to process data received prior to the call; no data is sent or received while the call is in progress.

©Good Technology, Inc. 2001-2009. All rights reserved. Good, Good Technology, the Good logo, Good Mobile Messaging, Good Mobile Intranet, Good Mobile Defense, Good Mobile Application Services, GoodAccess, GoodInto, GoodInik, and Powered by Good are trademarks of Handsorf Inc. Good Technology, Inc., and its products are not related to, sponsored by, or affiliated with Research In Motion Limited. Two, and the Treo CO logo, are trademarks of Handspring, Inc., and may be registered in some jurisdictions. HOS/ync is a registered trademark of Palm, Inc. All other trademarks and service marks contained herein are the property of their respective owners. For information concerning other intellectual property rights of Good and others, go to www.good.com/!Regaldocs.